# <u>הפקת קובץ עבור 'מאגר מידע כספי לבתי ספר בניהול עצמי' במערכת School@Cash:</u>

## <u>מדריך למשתמש</u>

# 1. צעדים מקדימים לפני הפקת הקובץ השוטף

### <u>בדיקת גרסה מערכת עדכנית</u>

הגרסה התומכת בהפקת קובץ מאגר מידע כספי אוקטובר 2012 הינה : גרסה 1.3.3.0

ניתן לבדוק זאת בחלון ההפעלה המהירה בצד שמאלי תחתון של התוכנה:

נא ליצור קשר עם מוקד התמיכה של חברת אינפורמטיקה לעדכון לגרסה המתאימה.

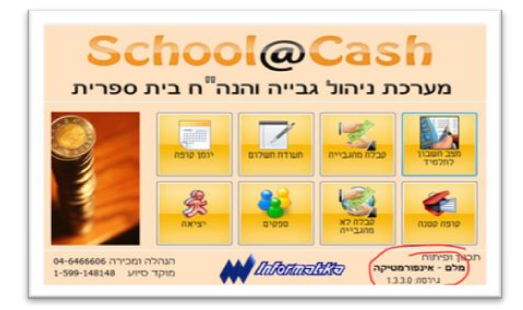

#### <u>השלמת פרטי המוסד והגדרות ממשק</u>

להפעיל את מסכי ההגדרות הכלליות: מינהלה ← הגדרות כלליות. לשונית "פרטי מוסד": לוודא את נכונות הפרמטרים הבאים:

- קוד שלב חינוך.
  - . קוד פיצול
  - . שם פיצול

לשונית "הנהלת חשבונות", חלק "קובץ מאגר מידע כספי":

- לרשום תיקיית ברירת מחדל לשמירת קובץ המאגר. ניתן לבחור בספריית שולחן העבודה או המסמכים שלי או כל ספרייה מתאימה אחרת באמצעות לחיצה על לחצן הבחירה .... .
- אין לאפשר משלוח קובץ בדוא"ל, מאחר והשיטה הזו לא נתמכת ע"י משרד החינוך.

### <u>שיוך כרטיסי הנה"ח לסעיפי המאגר</u>

### חשוב : יש להשלים הגדרת סעיף מאגר כספי לכל חשבון הנה"ח המוגדר במערכת.

גישה למסך ניהול הכרטיסים: **מאגר כספי ← שיוך חשבונות לסעיפי מאגר**. בחירת הכרטיס שנדרש, ולחיצה על כפתור ... בשורה המתאימה.

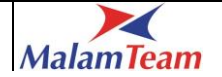

|   |                                                                   | X                                                                                |                                               |                                                                                                    |          | בונות למאגר כספי                   | ניהול כרטיסי חש. 🖳 |
|---|-------------------------------------------------------------------|----------------------------------------------------------------------------------|-----------------------------------------------|----------------------------------------------------------------------------------------------------|----------|------------------------------------|--------------------|
|   |                                                                   |                                                                                  |                                               |                                                                                                    |          |                                    | איתור סעיף         |
|   |                                                                   |                                                                                  |                                               |                                                                                                    |          | שם חשבון                           | מספר חשבוך         |
| l |                                                                   |                                                                                  | הצג                                           | נקח                                                                                                    |          | חשבונות ללא סעיפי מאגר כספי        | להציג רק 📃         |
|   |                                                                   | ^                                                                                | עדכן                                          | סעיף במאגר כספי                                                                                                    | קוד סעיף | שם חשבון                           | מס' חשברך 🗠        |
|   |                                                                   |                                                                                  |                                               | טלפו <mark>ן</mark>                                                                                                    | 3104     | הוצאות טלפון                       | 500                |
|   |                                                                   |                                                                                  |                                               | אינטרנט                                                                                                    | 3106     | הוצאות אינטרנט                     | 501                |
|   |                                                                   |                                                                                  |                                               | כיבודים, אשל ונסיעות בתפקיד                                                                                                    | 3109     | דמי שתייה וכיבודים                 | 502                |
|   |                                                                   | -                                                                                |                                               | ירזמות פדגוגיות ופרויקטים לימודיים-פעולות                                                                                                    | 3123     | טיולים והוצאות                     | 503                |
|   | X                                                                 | 0.                                                                               | 5                                             | םוויפי מאזו רווח והפחד 🖬                                                                                                    | 3131     | תיקונים ושיפוצים                   | 504                |
|   |                                                                   |                                                                                  |                                               |                                                                                                    | 3002     | מלגה לתלמיד                        | 505                |
|   |                                                                   |                                                                                  |                                               | - 0 - לא משויך                                                                                                    | 3130     | חומרי ומצרכי נקיון                 | 506                |
|   |                                                                   | איי 100 - חשבון בנק ניהול עצמי<br>אין 300 - חוורים נדרעום שווום - לא שוהום/מזומו |                                               |                                                                                                    | 3118     | ספרים / מגזינים / עיתונים לתלמידים | 507                |
|   |                                                                   |                                                                                  | partie.                                       | שונים איז שיקים עים 10 שונים איז שיקים ע                                                                                                    | 3118     | ספרים / מגזינים / עיתונים למורים   | 508                |
| 1 |                                                                   |                                                                                  |                                               | ם 3000 - הכנסות ניהול עצמי 🗉                                                                                                    | 3105     | הצגה / סרט                         | 509                |
|   | שי 3100 - הוצאות ניהול עצמי<br>₪- הוצאות תפעול<br>₪- הוצאות אחזקה |                                                                                  |                                               |                                                                                                    | 3120     | הדפסה וצילום                       | 510                |
|   |                                                                   |                                                                                  |                                               |                                                                                                    | 3123     | פעילויות בית ספריות                | 511                |
|   | ת<br>לוגיה<br>ות והנ                                              | פעולו-<br>טכנוי -<br>הדרכו-                                                      | ו לימודיים<br>ו לימודיים<br>ו לימודיים<br>שרה | ישרנש והצטיידת<br>שרי וזמות העבכיות<br>ערביזנגיות פדגגיות ופרויסטים<br>ערביזנגיות פדגגיות ופרויסטים<br>ערביזנגיות פרוגיטים<br>שרים אדם מנהלי<br>שריפוצי קיץ.<br>שריפוצי קיץ. |          |                                    |                    |

במסך "סעיפי מאגר כספי ", יש לסמן את אחד הסעיפים שמופיעים בטבלה, ניתן להציג את פירוט הסעיפים בלחיצה על סימן 🕂 מצד ימין בעץ. לאחר סימון הסעיף הנדרש, יש ללחוץ על הכפתור אישור .

# 2. הפקת קובץ מאגר מידע כספי

### <u>הפקת הקובץ</u>

הפעלת המסך: **מאגר כספי 🔶 הפקת קובץ למאגר כספי** 

| 📃 הפקת קובץ למאגר כספי 📃 🖾   |                          |  |  |  |  |  |  |
|------------------------------|--------------------------|--|--|--|--|--|--|
|                              | פרמטרים לממשק            |  |  |  |  |  |  |
|                              | תקופה אוגוסט - ספטמבר 💌  |  |  |  |  |  |  |
| Ksafim_249177_012013_117.xml | שם קובץ                  |  |  |  |  |  |  |
| בחר קובא                     | מיקום קובץ               |  |  |  |  |  |  |
|                              | צפייה בקובץ לאחר החכנה 📃 |  |  |  |  |  |  |
| ביטול                        | הפקת הקובץ               |  |  |  |  |  |  |

אחרי לחיצה על הכפתור "הפקת הקובץ ", הקובץ נשמר במיקום שנבחר.

ניתן כעת לעבוד לפי הוראות משרד החינוך, ולהעלות את הקובץ לאתר המשרד.

### הפקת דוח נתונים כספיים למאגר

ניתן לצפות בנתונים שנשלחו בקובץ הנ"ל, באמצעות דוח המופק ע"י המערכת. **מאגר כספי** דוחות ← נתונים כספיים למאגר.

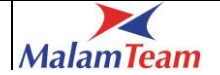